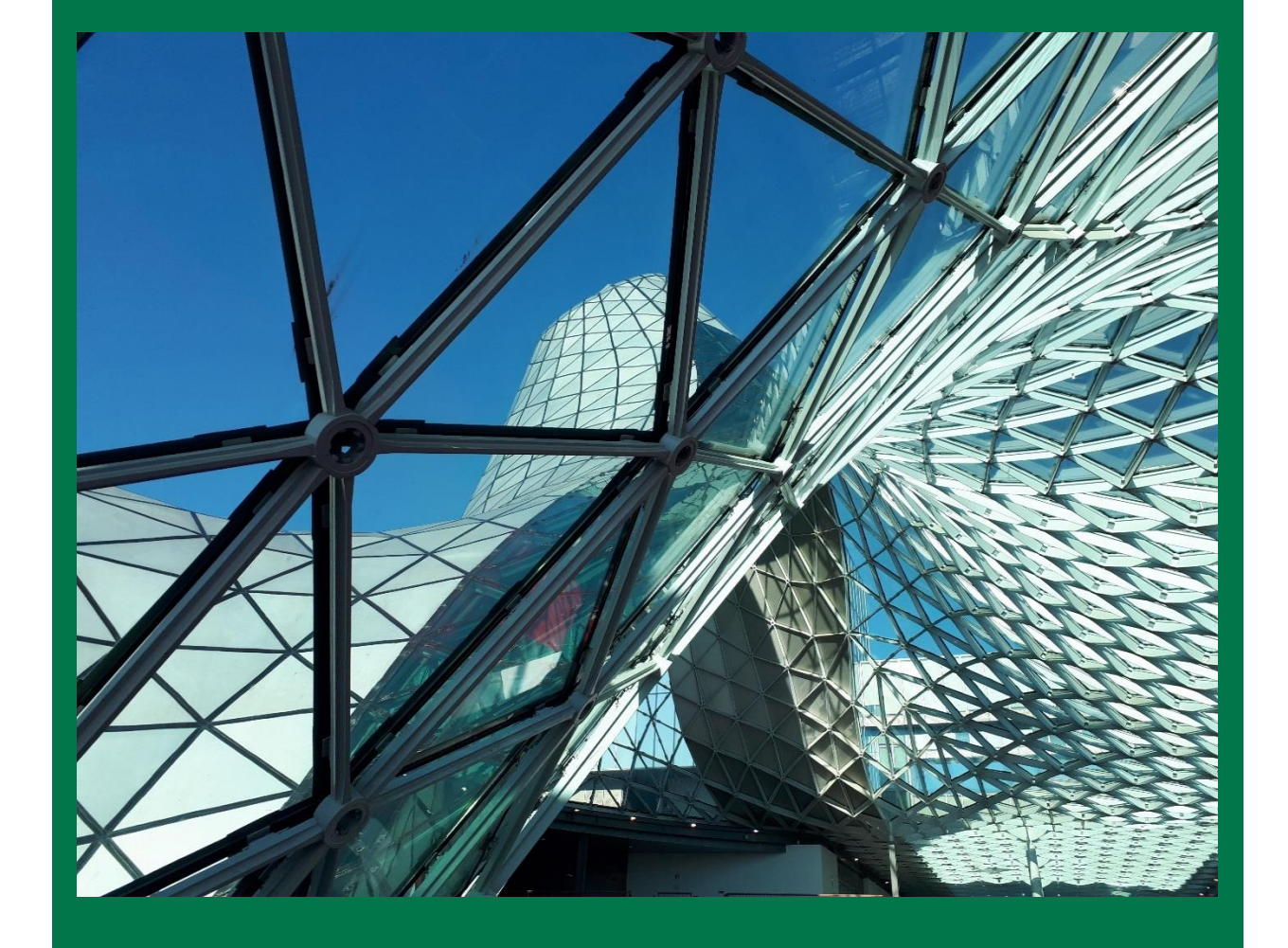

# EXHIBITOR'S GUIDE

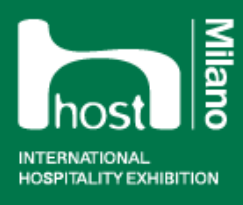

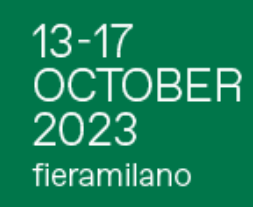

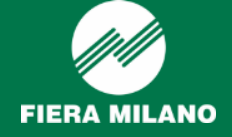

# INDEX

| $\checkmark$ | District Map                                      |
|--------------|---------------------------------------------------|
| $\checkmark$ | Rules about setting up and dismantling            |
| $\checkmark$ | Customer Service – location and references        |
| $\checkmark$ | Official freight forwarder (Expotrans)            |
| $\checkmark$ | Food and/or beverage offered in the stand         |
| $\checkmark$ | Fiera ID                                          |
| $\checkmark$ | Exhibitor portal — Main functions                 |
| $\checkmark$ | Balance due for the exhibition space              |
| $\checkmark$ | Statement of account/exit of goods after the show |
|              | closure                                           |
| $\checkmark$ | Exhibitor passes                                  |
| $\checkmark$ | Setting up and Dismantling passes                 |
| $\checkmark$ | Customer invitations                              |
| $\checkmark$ | Enable your contacts at the Exhibition            |
| $\checkmark$ | Catalogue-Expo Plaza                              |
| $\checkmark$ | Expo Plaza                                        |
| $\checkmark$ | How to get there                                  |
| $\checkmark$ | How to get support                                |
| $\checkmark$ | Team                                              |
| $\checkmark$ | Setting up / Dismantling                          |
| $\checkmark$ | Deadlines of HOST 2023                            |

# **DISTRICT MAP**

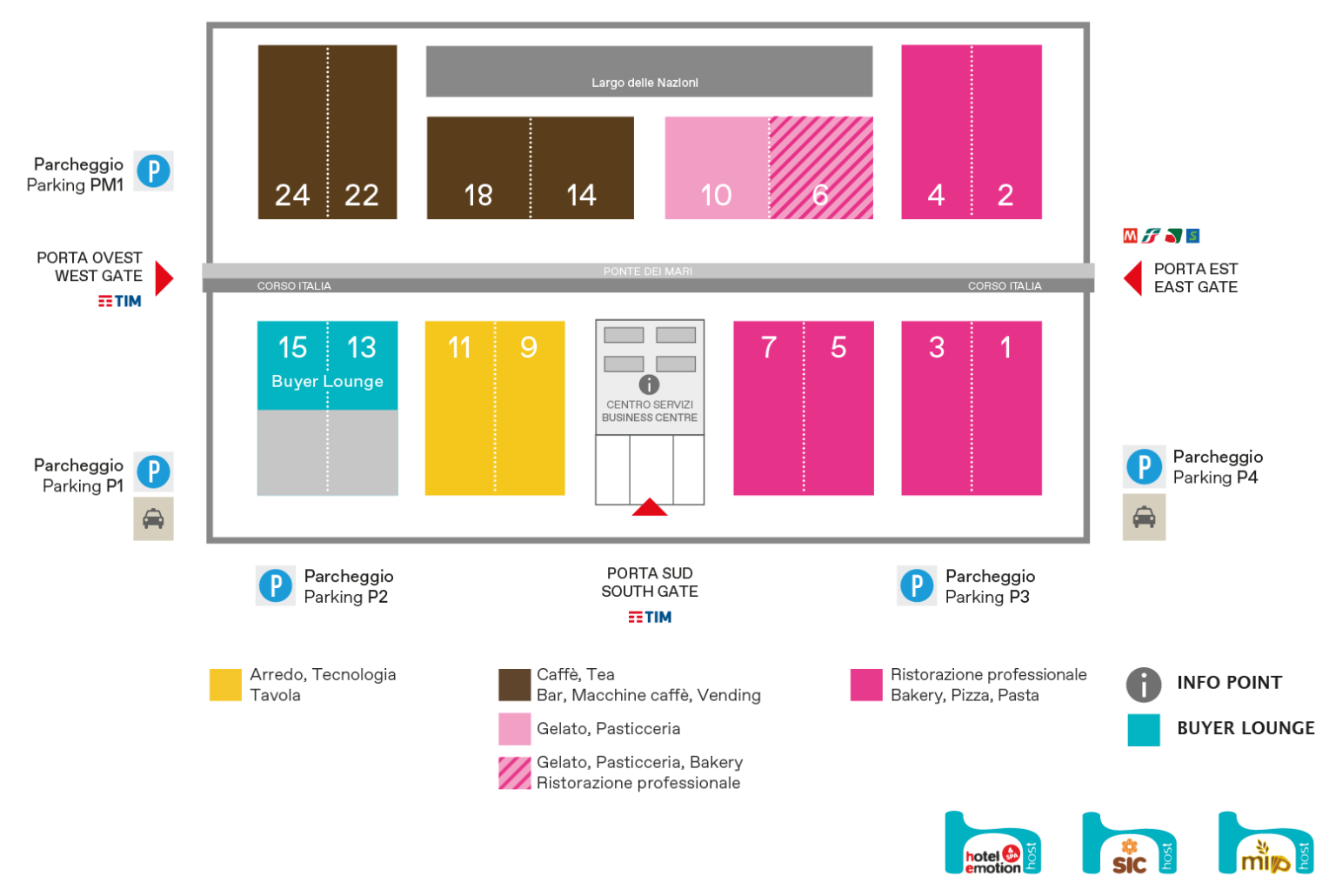

| DATES:                   | 13 <mark>rd</mark> - 17 <mark>th</mark> October 2023                       |
|--------------------------|----------------------------------------------------------------------------|
| ADDRESS:                 | Fiera Milano - S.S. del Sempione, 28 - 20017 Rho (MI) Italy                |
| ENTRANCES:               | EAST GATE (Underground station Rho Fiera)<br>WEST GATE TIM - SOUTHGATE TIM |
| EXHIBITOR OPENING TIMES: | 08:00 - 19:00 All days                                                     |
| VISITOR OPENING TIMES:   | TRADE OPERATORS 09:30 am - 06:30 pm - All days                             |
| EXHIBITORS CALL CENTER:  | +39 0249976822                                                             |
| PAVILIONS:               | 1-3, 2-4, 5-7, 9-11, 14-18, 22-24                                          |

## **RULES ABOUT SETTING UP AND DISMANTLING**

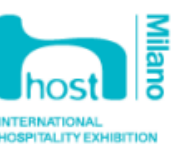

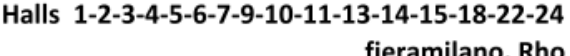

2023 fieramilano

13-17 **OCTOBER** 

### fieramilano, Rho

OPENING HOURS TYPE OF VEHICLE DAYS of the halls ENTRANCE GATES ALLOWED from to HALLS 1-2-3-4-5-6-7-10-13-14-15-18-22-24 PORTA SUD - PORTA EST (pedestrian) - CARGO 1 GPS + 45°31'22.67",+9°4'51.21" from Friday 6 to Saturday, October 7 7:30 AM 6:30 PM all type CARGO 5 GPS + 45°31'14",+9°4'33.76" (open until 12 p.m) ALL HALLS PORTA SUD - PORTA EST (pedestrian) ₿ CARGO 1 GPS + 45°31'22.67".+9°4'51.21" Sunday, October 8 7:30 AM 6:30 PM all type SETTING CARGO 5 GPS + 45°31'14",+9°4'33.76" (open until 12 p.m) PORTA SUD - PORTA EST (pedestrian) from Monday 9 to Wednesday, October 11 7:30 AM 6:30 PM CARGO 1 GPS + 45°31'22.67",+9°4'51.21" all type CARGO 3 GPS: 45° 30' 59.198" +9° 4' 51.280" CARGO 5 GPS + 45°31'14",+9°4'33.76" 7:30 AM 2:00 PM Thursday, October 12 (open until 12 p.m)

PLEASE NOTE: On October 12th the assembly activities must be finished by 2:00 pm in order to allow Fiera Milano to carry out the very last operations for the exhibition preparation. Only exhibitors are allowed to stay inside their booth until 6 p.m.

|             | Tuesday, October 17                       | 6:30 PM | 7:30 PM  | * hand parcels only | - PORTA SUD - PORTA EST (pedestrian)                                                                                                    |
|-------------|-------------------------------------------|---------|----------|---------------------|----------------------------------------------------------------------------------------------------|
|             | Tuesday, October 17                       | 7:30 PM | 12:00 AM | all types           | - CARGO 1 GPS + 45"31'22.67",+9"4'51.21"                                                                                                    |
| DISMANTLING | from wednesday 18 to Thursday, October 19 | 7:30 AM | 6:30 PM  | all types           | <ul> <li>PORTA SUD - PORTA EST (pedestrian)</li> <li>CARGO 1 GPS + 45°31'22.67",+9°4'51.21"</li> <li>CARGO 3 GPS: 45° 30' 59.198" +9° 4' 51.280"</li> <li>CARGO 5 GPS + 45°31'14",+9°4'33.76"<br/>(open until 12 p.m)</li> </ul> |
|             | Friday, October 20                        | 7:30 AM | 6:30 PM  | un types            | <ul> <li>PORTA SUD - PORTA EST (pedestrian)</li> <li>CARGO 1 GPS + 45°31'22.67",+9°4'51.21"</li> <li>CARGO 5 GPS + 45°31'14",+9°4'33.76"<br/>(open until 12 p.m)</li> </ul>                                                      |

NOTES:

FIERA MILANO reserves the right to direct all incoming cars in the parking area of Largo Nazioni.

\* From 7.00 pm some Fiera Milano activities are scheduled in order to begin the dismantling: fitted carpet removal and electricity motive power

disengage in the booths

Click here for the days when it is forbidden circulation outside urban areas of the vehicles with a capacity exceeding 7,5 tons.

Please note that access to the exhibition center is subject to the pre-accreditation of the vehicles and people who will be involved in the set-up activities. The surveillance service will carry out random checks to verify the validity of the admission tickets and the correspondence with a valid identity document.

Unauthorized people and children under 15 years are not allowed to enter the exhibition areas where setting up and/or dismantling operations are in progress.

We inform you that starting from 10 March 2023, with the sole exception of the days when events are open to the public, the sale of alcohol and spirits from 07.00 to 18.00 is prohibited. Only the n of 33 cl beer or a glass of wine during the lunch break (12:00 - 14:00) is allowed.

ISSUE OF ACCESS PERMITS

The pre-accreditation of personnel / vehicles and the printing of the relative access permits must be carried out exclusively in self-provisioning mode using all the operations already active on the reference IT platform:

Access to the Logistics Desk, located close to Largo Nazioni, entrance from Cargo 1 and outside Cargo 5, can only take place in exceptional cases, to be agreed by telephone on 02.4997.6304 or by e-mail to logisticafiera@fieramilano.it.

For any further information relating to assembly and disassembly operations, technical details and provisions regarding movement within the exhibition centre, please refer to the Fiera Milano Technical Regulations, which can be consulted on the Fiera Milano website https://exhibitors.fieramilano.it/ -> Technical documents -> link to the reference event

In particular, it is recalled the obligation, for all subjects who work on behalf of the exhibitor, even under contract or subcontract, to provide their workers with the identification card referred to in articles 18, 21 and 26 of Legislative Decree 81/08.

#### TIME EXTENSION

As established by Fieramilano Technical Regulation Plan, any legitimate need for a limited extension of the times scheduled for set-up (excluding the day before the event) and take-down must be requested from Customer Service by filling out a special form. The request must be made by 4 pm on the day the extension refers to and Customer Service will give confirmation of authorisation no later than 5.45 pm on the same day. Upon the request, Customer Service will communicate the hourly flat rate fee to be paid to Fiera Milano to cover expenses. On the day before the event: it is forbidden to carry out stand fitting operations not previously authorised by the Organiser in accordance with Fiera Milano;

extensions for set-up operations cannot be authorised beyond the scheduled closing time.

In the event of unauthorized permanence on the stand after closing time, Fiera Milano (Customer Service - Exhibitor Assistance, with the support of the Security Service) will apply a penalty of € 250 for each hour (or fraction thereof) permanence on the stand after the permitted time, without prejudice to compensation for damages

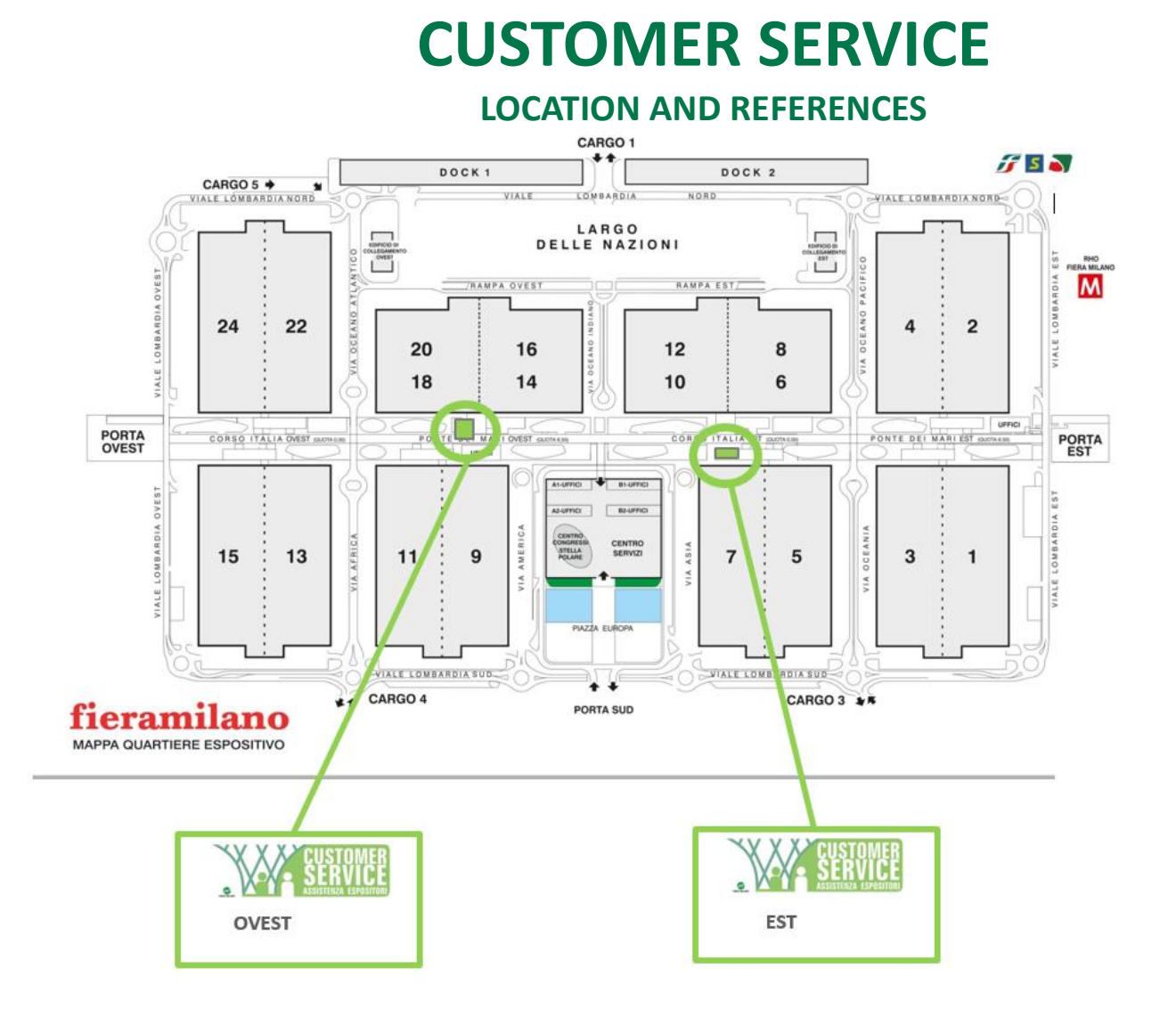

For information about the technical structures of the pavilions 1-3, 2-4, 5-7, 6-10, 9-11, 14-18, 22-24

#### **CUSTOMER SERVICE EST - located in Corso Italia**

PAVILLIONS 1-3, 2-4, 5-7, 6-10 Ph. : 02.4997.6822 e-mail: **host@customerservice.fieramilano.it** 

<u>CUSTOMER SERVICE OVEST - located in Corso Italia inside halls 5-7</u> <u>reception</u> PAVILLIONS 9-11, 14-18, 22-24 Ph. : 02.4997.6822 e-mail: host@customerservice.fieramilano.it

## **OFFICIAL FREIGHT FORWARDER**

#### **EXPOTRANS SPA**

Fiera Milano – Ingresso Cargo 1 Viale delle Ferrovie (GPS: 45° 31' 22.67'', 9° 4' 51.21'') 20017 Rho - Milan (Italy) Tel. +39 02 92956098 Fax +39 02 45402024 E-mail: <u>info.fieramilano@expotrans.net</u>

The official forwarder will be available to provide information and clarification on forwarding and storing goods.

During the Exhibition and during the setting up and dismantling periods - depending on availability and pricing - a trolley hire and porterage service will be provided by the Official Forwarder.

## FOOD AND/OR BEVERAGE OFFERED IN THE STAND

Fiera Milano provides restaurant and catering services to exhibiting companies through the Exhibitor Portal in the dedicated section and/or by contacting:

- e-mail: ristorazione@fieramilano.it

- Ph.: 02.4997.7425/6365/7805

Exhibitors intending to offer food and/or beverages free of charge will find relevant instructions at the **Exhibitor Portal** - compulsory documents. For information on procedures and for issuing passes for external catering services Please contact **DOSLQ**:

- phone +39 02 49976892
- fax +39 02 49976168
- e-mail: accessi@fieramilano.it

Any company that owns a stand and independently provides catering services that are not provided directly by Fiera Milanomust comply with the contents of the Prime Minister's Decree of 17 May 2020 and subsequent amendments and additions, and abide by its provisions.

## FIERA ID

To access the Exhibitor Portal, <u>https://espositore.fieramilano.it/en/</u>, it is necessary to use the FieraID, activated after registering for a Fiera Milano exhibition.

lick here to reset your passwor

you did not request a new passw

#### Follow these steps to set it up:

You will receive an activation e-mail from. Click «Activate» to set the login credentials.

# <section-header>

#### Step 2

Step 1

After clicking on «Continue» you must select E-mail as the Authentication Factor and check your mailbox as indicated on the screen.

An email will arrive in your inbox, again from

noreply@onelogin.com that will invite you to click to reset your password.

After clicking on the e-mail, from the web page, you will be able to choose your password.

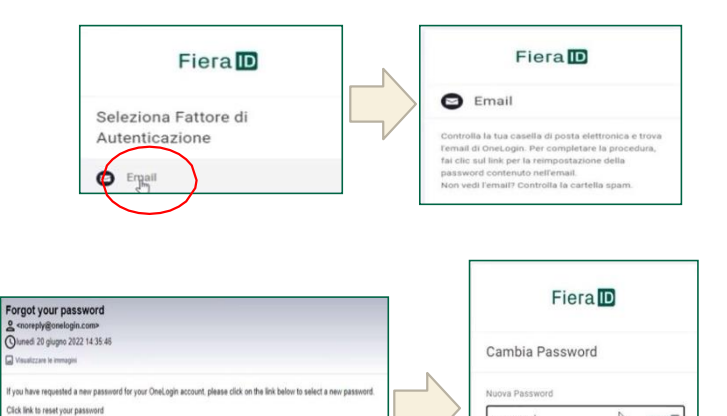

Most

#### Step 3

After setting a new password, you can connect to the portal (https://espositore.fieramilano.it/en/),

using the previously chosen email and password.

Within the portal, you will then be asked to accept the privacy and use policies, portal of theevents to which you are registered, *read and scroll down the various mirrors until you see a green tick.* 

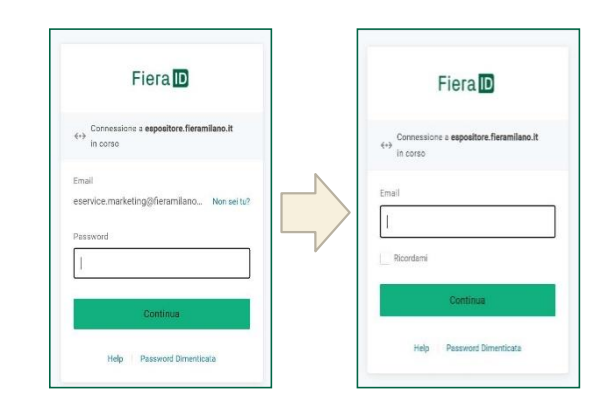

If you don't have your Fiera ID yet, contact us immediately: help@fieramilano.it

## **EXHIBITOR PORTAL** – MAIN FUNCTIONS

It is the unique access point for exhibitors of Fiera Milano accessible exclusively with Fiera ID through <a href="https://espositore.fieramilano.it/en/">https://espositore.fieramilano.it/en/</a>

It contains the links to all the services available for the event.

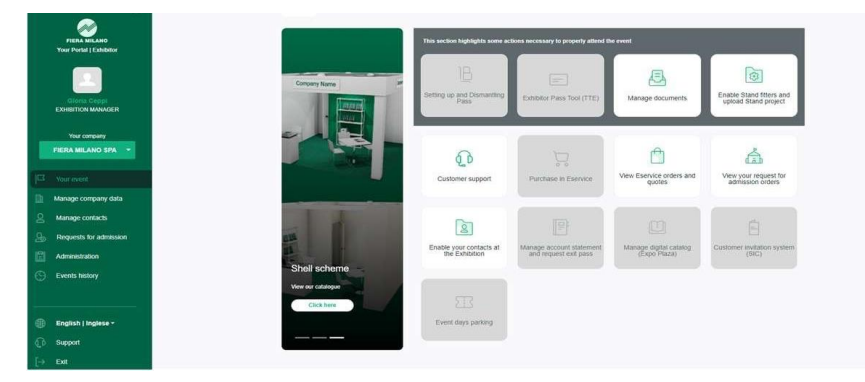

## Setting up and Dismantling Pass (available only after the payment of the balance of the exhibition space and of the registration fees)

- Temporary personal and vehicle access passes for building up and dismantling days

## **Exhibitor Pass Tool (TTE) (available only after the payment of the balance of the exhibition space and of the registration fees)**

- Exhibitor passes

#### Manage documents

- To consult mandatory documents and accept them if necessary
- To consult and download the documentation related to the event, like: notification of the booth, technical regulations, setting up and dismantling rules, exhibitor guide

#### **Enable Stands fitters and upload Stand project**

- Register your fitter
- Upload the Stand project

#### **Customer support**

Open a support ticket

#### **Purchase in Eservice**

- Purchase services of your interest in the e-commerce store
- Purchase additional exhibitor cards
- View the summary of orders

#### View your request for admission orders

- View the order confirmed in the application form

#### Enable your contacts at the Exhibition

- Enable their colleagues to view the Exhibitor Portal
- Reset and resend the login password to your colleagues

#### Manage account statement and request exit pass

- To view the account statement
- To download the Exit pass required to leave the fairground

#### Manage digital catalogue (Expo Plaza)

- Fill in your catalogue data
- Access in the Expo Plaza platform, where you can upload your content
- Fill in your category items

#### **Customer invitation system (SIC)**

- Send the invitations to their customers

#### **Event days parking**

- Download the car park, after purchasing and confirming it in the e-service cart

## **BALANCE DUE FOR THE EXHIBITION SPACE**

The balance due for the exhibition space must be paid **BEFORE 16<sup>th</sup> JUNE 2023.** Stand fitting out will not be permitted(*see Art. 16 of HostMilano 2023 General Rules and Regulations*), if the payment has not been made yet.

## STATEMENT OF ACCOUNT/EXIT OF GOODS AFTER THE SHOW CLOSURE

During the Exhibition, Fiera Milano will recap all the invoices issued for services and additional supplies in the statement of account, as well as other charges. Eventual disputes about the charges must be forwarded within the end of the Exhibition; after this deadline they will not be accepted.

The statement of account will not to be delivered in each stand but **it is going to be loaded on the Exhibitor Portal**. The payment can be done by wire transfer, directly in the private area e-service by credit card. To exit with goods and materials from the fair, exhibitors must show the exhibitors' badges, which will be validated for the exit after the statement of account is paid.

# **EXHIBITOR PASSES**

After the official stand assignment, the button "Exhibitor Pass Tool" in the Exhibitor Portal, which allows the exhibitor to manage online the passes, will be active. Each exhibitor has to register a name for each badge and print relative pdf to access the exhibition.

|                       | E            | Exhibi     | tor | badg                                                                                                | es                                                       | Ð                                                                       |
|-----------------------|--------------|------------|-----|----------------------------------------------------------------------------------------------------|----------------------------------------------------------|-------------------------------------------------------------------------|
| xhibitor:             | Timberland C | 0          |     | Online pre-registra                                                                                 | tion of sta                                              | Exhibitor Pass Tool (T                                                  |
| asses<br>to be dued:  | to regi      | ster of    |     | exhibitiron and disa<br>lock the "Assign new pass" be<br>late and clok on "SAVE"                    | mantling day                                             | nge ( e. 7) ze avec ett.), entr                                         |
| 'asses<br>'ay passes: | to reg       | ster of 7  |     | Lary Service: the code with pr<br>dministrative tests and online<br>for further informations please | een background is a<br>purchases<br>contact our call cen | allowed to use the Easy Service terminals for<br>ner +23 02 43977 0.144 |
|                       |              |            |     | • Into on number of passe                                                                           |                                                          |                                                                         |
| Passes to be du       | ed (2 of 5)  |            |     |                                                                                                    |                                                          |                                                                         |
| Search                |              |            |     |                                                                                                    |                                                          | + Ausign new para                                                       |
| First Name            | л            | Last Name  | 11  | Registered on II                                                                                    |                                                          | Easy Service 0 🗸 🗙                                                      |
| ALESSANDRA            |              | ALESSANDRA |     | 01/07/2021                                                                                          | 4 Past                                                   |                                                                         |
| ATTEA                 |              | SONON      |     | 01/07/2021                                                                                          | di Part                                                  | 2                                                                       |

The system shows the number of cards still to be registered and the total numberof assigned passes. Recap of the number of cards alreadyassigned and generated. To view and download the registeredpass, click on the "Print" button.

To register the passes, click "+ Assign new pass" buttonfor each pass, enter name, surname and then click "save".

We remind you that the issue of the Exhibitor passes issubject to payment of the balance of the exhibition space and of the registration fees.

| Compile all require | d fields and | click on save |  |
|---------------------|--------------|---------------|--|
| First Name:         | 1            | First Name:   |  |
| Last Name:          | 1            | Last Name:    |  |

# SETTING UP / DISMANTLING PASSES

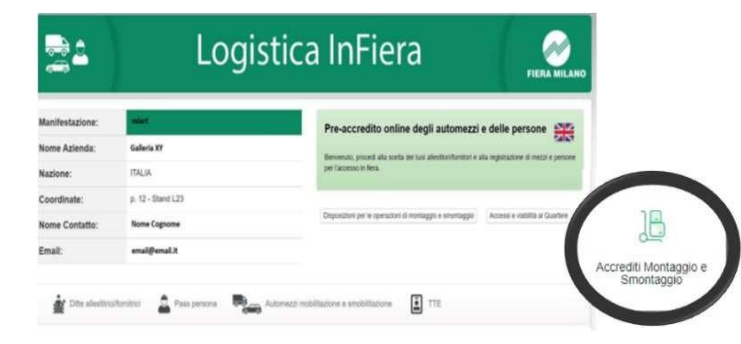

In this card, you can proceed with the registration of vehicles and people to access to the exhibition.

# **CUSTOMER INVITATIONS**

To order customer invitations, it is essential to send the completed, stamped and signed Form 4 to:

FIERA MILANO S.p.A. - HostMilano - e-mail to: host@fieramilano.it

This card can be found in the Exhibitor Portal in the "Manage Documents" card, "Important Documents" section.

Inviting your clients is simple. How it works:

1. Exhibitors will be able to manage invitations (to be ordered via form 4) in the exhibitor's reserved area at the SIC section located on the homepage

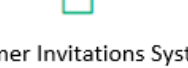

Customer Invitations System (SIC)

2. The exhibitor sends via online procedure the invitation codes assigned to its customers

3. The customer receives the e-mail containing the invitation code and the registration procedure

4. The customer, once the registration process is completed, will receive an e-mail with PDF to print and bring to the event for direct entry

## **CUSTOMER INVITATIONS WILL BE BILLED BASED ON QUANTITY ORDERED (minimum order quantity is 20 customer invitations).**

The administration of Fiera Milano will issue an invoice for the total order, and payment must be made upon receipt of the invoice.

## ENABLE YOUR CONTACTS AT THE EXHIBITION

In this section, you can enable yourcolleagues to enter in the Exhibitor Portal. You can also reset and send them

the FieralD to allow the access and you can delete a contact.

| Event contacts                                                         | Event contact roles                                                                                                    |                                                                                                    | Enable your contacts at the Exhibition |
|------------------------------------------------------------------------|----------------------------------------------------------------------------------------------------|----------------------------------------------------------------------------------------------------|----------------------------------------|
| In this section you ca<br>Furthermore, by clici<br>who have made at le | an create and enable your contacts to accest<br>king on the menu relating to each contact, y<br>sast the first access to the portal. | is the Portal to allow them to manage a specific subscription.<br>ou can use the Reset Password function, available only for those | + Combine contact                      |
| NAME 🗢                                                                 |                                                                                                    | DAG. *                                                                                                    |                                        |
|                                                                        |                                                                                                    | and an an an an an an an an an an an an an                                                                                         | • • •<br>Delete contact from<br>event  |
| Contraction                                                            |                                                                                                    | apmail.com                                                                                                    | Reset password                         |

# CATALOGUE- EXPO PLAZA

#### **UPDATE YOUR DETAILS**

To grant the visibility on Expo Plaza and to be found by visitors, the exhibitor must click and fill in:

- Company logo
- Description in Italian and English
- Link to social media
- Product categories

For Brands and Represented houses is the same process.

| **                                                 | Manage digital ca                                                                                | atalog (Expo Plaz                                                                                 | a)                                                                             |                                     |
|----------------------------------------------------|--------------------------------------------------------------------------------------------------|---------------------------------------------------------------------------------------------------|--------------------------------------------------------------------------------|-------------------------------------|
| FIERA MILANO<br>Your Portal   Exhibitor            | Catalog status: Dr<br>After completing y<br>click on the "Save<br>to be included in t<br>catalog | sit<br>our details, remember to<br>and confirm catalog" button<br>ne exhibitor list on the online | Access Expo Plaza and add content and ima<br>digital presence more interesting | ages to make your Access Expo Plaza |
| Gloria Ceppi<br>EXHIBITION MANAGER<br>Your company | Exhibitors data Brands                                                                           | Represented house                                                                                 |                                                                                |                                     |
| FIERA MILANO SPA 👻                                 | COMPANY DATA                                                                                     |                                                                                                   |                                                                                |                                     |
| ⊐ Your event                                       | Business name                                                                                    | Shown name                                                                                        |                                                                                |                                     |
| Manage company data                                | FIERA MILANO SPA                                                                                 | FIERAMILANO                                                                                       |                                                                                |                                     |
| Manage contacts                                    | Phone number                                                                                     | Fax                                                                                               | Website                                                                        | Email*                              |
|                                                    |                                                                                                  |                                                                                                   |                                                                                |                                     |

After completing your details, remember to click on the "Save and confirm catalog" button to be included in the exhibitor list on the online catalogue.

Once you have completed the minimum set of catalogue information, log in to the Expo Plaza channel to add content to your presentation.

Click on the top right button of the Expo Plaza section (catalogue)

Save and confirm catalog

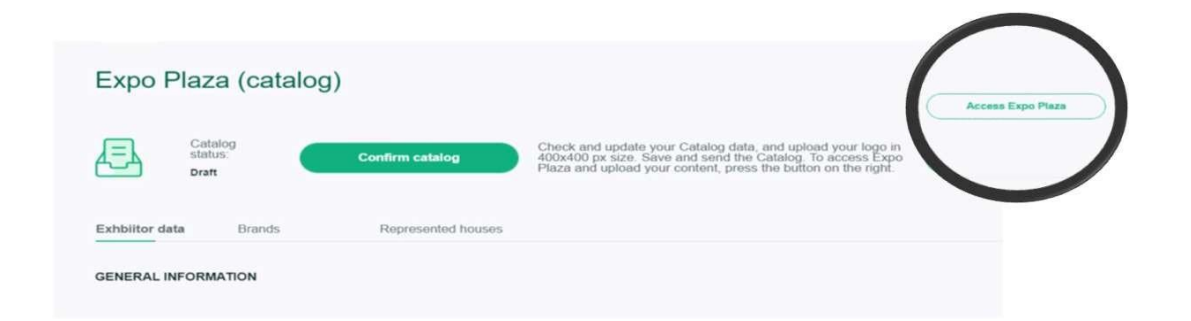

#### UPLOAD CONTENT IN EXPO PLAZA

It's easy and intuitive.

You can add text, images, videos, links with a simple "copy/paste" from any page of your website, from a text or from You Tube or Vimeo. If you need it, you will find on our easy-to-use platform all the instructions to better upload your own content (technical manual): **expoplaza-support.fieramilano.it** 

## **EXPO PLAZA**

The elements in green can be loaded by the exhibitor directly from Expo Plaza

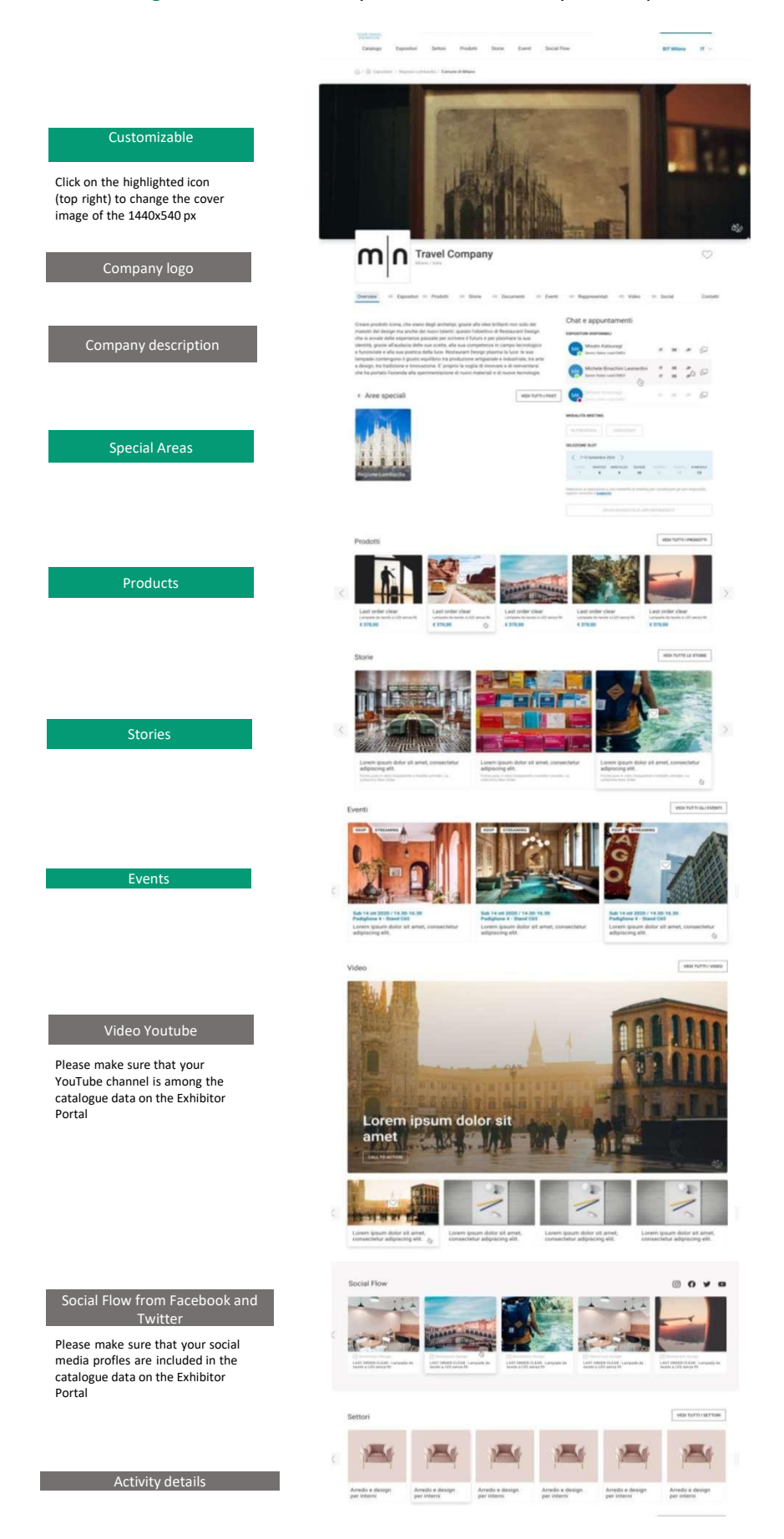

# HOW TO GET THERE

Fiera Milano is easily reachable from the city and from any Italian and international location thanks to the excellent network of land and air connections that Milan enjoys. Choose how you want to reach the trade fair and read the related information.

#### **By Metro**

Underground ATM Red Line M1 – Rho-Fieramilano For more information: <u>https://www.atm.it/en/Pages/default.aspx</u>

#### By Car

Motorway: A50 Tangenziale Ovest / A4 Venezia, A8 - Varese, A9 Como (Fiera Milano, Pero-Fiera Milano exits). Do you want to book a daily parking space in Fieramilano-Rho? <u>https://fieremilano.apcoa.it/en/</u>

#### **By Train**

High-speed/Regional/Fast Regional/Trenord S5/S6/S11 – Rho Fiera Station. For information: <u>https://www.trenord.it/en/</u> <u>https://www.trenitalia.com/en.html</u> <u>https://www.italotreno.it/en</u>

#### By Taxi

It is possible to reserve a taxi by calling one of the following numbers: +39 02.8585 +39 02.6969 +39 02.4040 +39 02.4000 +39 02.5353

# HOW TO GET SUPPORT

To request support, press the service button in the sidebar. Inside you will find:

#### Support contacts:

- Email (help@fieramilano.it)
- Call Center phone (**02.4997.6822**)

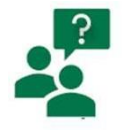

#### Page with updated instruction manuals

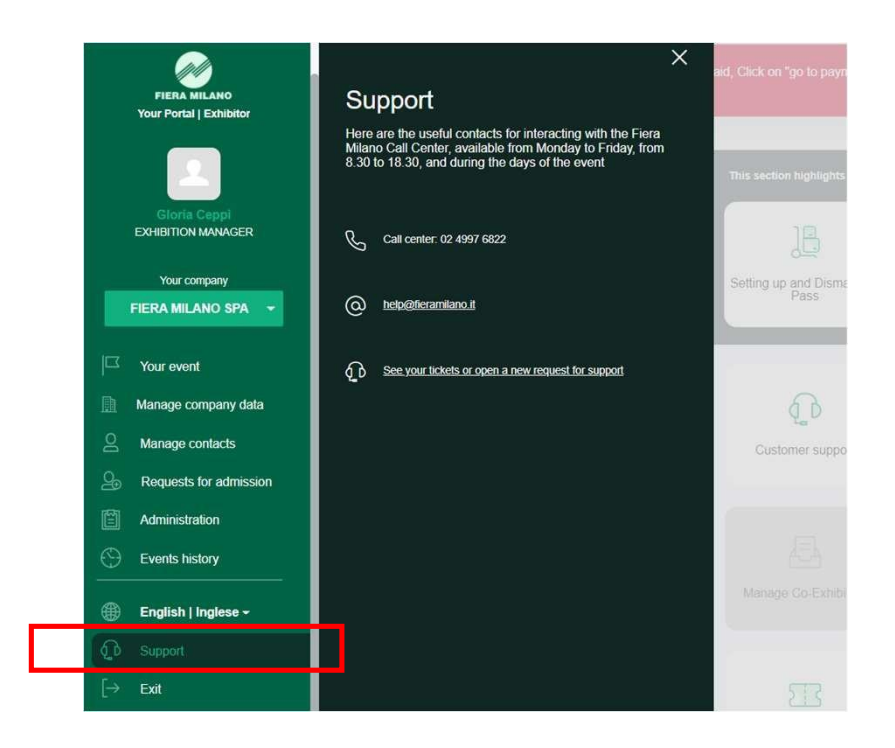

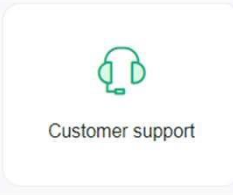

Alternatively, you can open a help ticket by clicking on the card **"Customer Support"** in the homepage

## TEAM

#### **GROUP OWNED EXHIBITIONS DIRECTOR**

Simona Greco

#### FOOD SERVICE EQUIPMENT

#### **INTERNATIONAL**

Francesca Cavallo

Ph. +39 02 4997.6611

#### E-mail: francesca.cavallo@fieramilano.it

Chiara Lezziero

Ph. +39 02 4997.6309

#### E-mail: chiara.lezziero@fieramilano.it

Ludovica Carboni

Ph. +39 02 4997.6640

E-mail: ludovica.carboni@fieramilano.it

#### ITALY

Sara Pinto

Ph. +39 02 4997.6601

#### E-mail: sara.pinto@fieramilano.it

Stefano Trentin

Ph. +39 02 4997.6642

E-mail: stefano.trentin@fieramilano.it

#### BAKERY- PIZZA - PASTA ITALY/ INTERNATIONAL

Arianna Carini Ph. +39 02 4997.6831

#### E-mail: arianna.carini@fieramilano.it

Ludovica Carboni

Ph. +39 02 4997.6640

E-mail: ludovica.carboni@fieramilano.it

#### **GELATO - BAKERY**

#### ITALY

Sara Pinto Ph. +39 02 4997.6601 E-mail: <u>sara.pinto@fieramilano.it</u> Stefano Trentin Ph. +39 02 4997.6642

E-mail: stefano.trentin@fieramilano.it

#### INTERNATIONAL

Chiara Lezziero Ph. +39 02 4997.6309 E-mail: <u>chiara.lezziero@fieramilano.it</u>

#### **COFFEE -TEA**

#### **ITALY / INTERNATIONAL**

Sara Corallo Ph. +39 02 4997.6616 E-mail: <u>sara.corallo@fieramilano.it</u> Francesca Cavallo Ph. +39 02 4997.6611 E-mail: <u>francesca.cavallo@fieramilano.it</u> Francesca Cucchi Ph. +39 02 4997.6738

E-mail: francesca.cucchi@fieramilano.it

#### **BAR - COFFEE MACHINES - VENDING -**

#### BEVERAGE

#### ITALY

Sara Corallo

Ph. +39 02 4997.6616

#### E-mail: sara.corallo@fieramilano.it

Francesca Cavallo Ph. +39 02 4997.6611

E-mail: francesca.cavallo@fieramilano.it

#### **INTERNATIONAL**

Sara Corallo

Ph. +39 02 4997.6616

E-mail: sara.corallo@fieramilano.it

Francesca Cavallo

Ph. +39 02 4997.6611

E-mail: francesca.cavallo@fieramilano.it

Francesca Cucchi

Ph. +39 02 4997.6738

E-mail: francesca.cucchi@fieramilano.it

#### TABLEWARE

#### **ITALY/INTERNATIONAL**

Arianna Carini Ph. +39 02 4997.6831

#### E-mail: arianna.carini@fieramilano.it

Ludovica Carboni

Ph. +39 02 4997.6640

E-mail: ludovica.carboni@fieramilano.it

#### **FURNITURE - TECHNOLOGY**

ITALY

Sara Corallo Ph. +39 02 4997.6616 E-mail: <u>sara.corallo@fieramilano.it</u> Sara Pinto Ph. +39 02 4997.6601 E-mail: <u>sara.pinto@fieramilano.it</u> Francesca Cucchi Ph. +39 02 4997.6738 E-mail: <u>francesca.cucchi@fieramilano.it</u>

#### INTERNATIONAL

Sara Corallo Ph. +39 02 4997.6616 E-mail: <u>sara.corallo@fieramilano.it</u>

#### MARKETING DEPARTMENT

field.mkt@fieramilano.it

#### **BUYER OFFICE**

buyer.host@fieramilano.it

#### **VARIOUS CONTACT**

Hangers services - <u>ufficioappendimenti@fieramilano.it</u> Prefabricated booths sale – <u>allinclusivestand@fieramilano.it</u> Personalised stand fitting – <u>allestimenti.personalizzati@fieramilano.it</u> Customer care - <u>host@fieramilano.it</u>

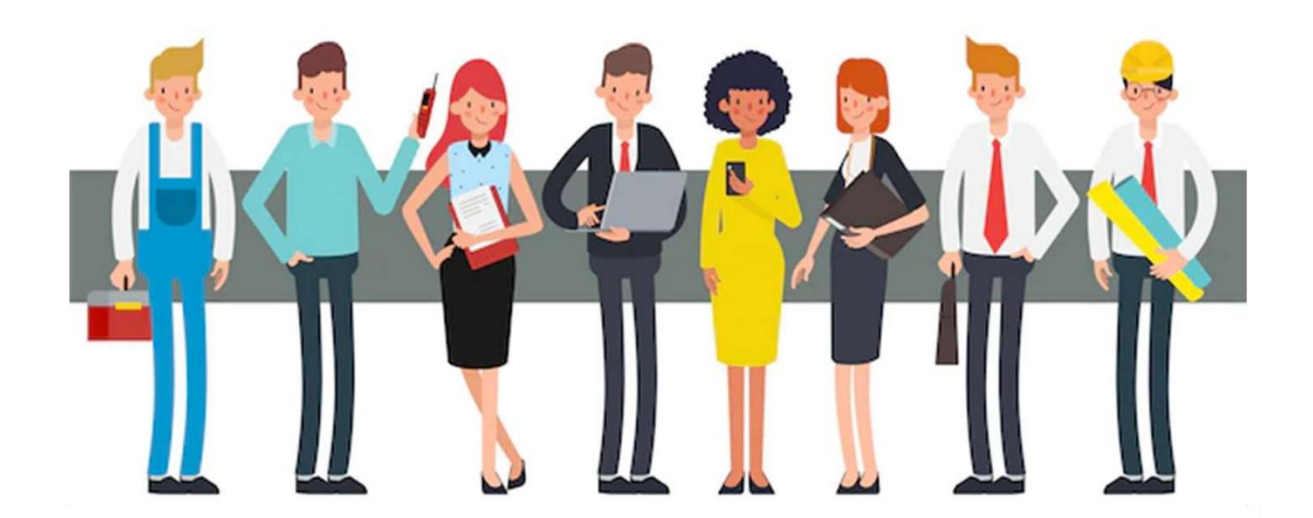

# DEADLINES

| WITHIN MAY 31 <sup>st</sup> 2023                                      | UPLOADING OF THE STAND PROJECT IN THE E-SERVICE<br>(see Art. 19.1 of HostMilano 2023 General Rules and Regulations)                                                                                                    |
|-----------------------------------------------------------------------|----------------------------------------------------------------------------------------------------|
| WITHIN JUNE 16 <sup>th</sup> 2023                                     | BALANCE DUE FOR THE EXHIBITION SPACE<br>(see Art. 16 of HostMilano 2023 General Rules and Regulations)                                                                                                    |
| WITHIN JUNE 20 <sup>th</sup> 2023                                     | CATALOGUE DEADLINE<br>Last deadline to load in your private area the products details. Please be informed that if<br>youdo not load your products details your company profile will be incomplete on the<br>on/offline catalogue.<br>The catalogue will include the exhibitors and trademarks details who applied before<br>June 20 2023; after this date the publication on the catalogue is not granted.<br>(see Art. 12 of HostMilano 2023 General Rules and Regulations) |
| WITHIN JUNE 20 <sup>th</sup> 2023                                     | SUBMIT FORM 2 "TRADEMARK REGISTRATION"<br>To register for the event trademarks<br>(see Art. 10 of HostMilano 2023 General Rules and Regulations)                                                                                                    |
| SEPTEMBER 8 <sup>th</sup> 2023                                        | <b>TECHNICAL SERVICES DEADLINE</b><br>Deadline to order technical services on <b>e-service</b> . After this deadline, except sold out,<br>the services will be delivered after the scheduled request.<br>(see Art. 19.3 of HostMilano 2023 General Rules and Regulations)                                                                                                    |
| OCTOBER 6 <sup>th</sup> -7 <sup>th</sup> 2023                         | BEGINNING BOOTHS SETTING UP FOR HALLS 1-2-3-4-5-6-7-10-13-14-15-18-22-24<br>(NO PAVILLIONS 9-11)                                                                                                    |
| OCTOBER 8 <sup>th</sup> -12 <sup>nd</sup> 2023                        | BEGINNING BOOTHS SETTING UP FOR HALLS 1-2-3-4-5-6-7-10-13-14-15-18-22-24                                                                                                    |
| OCTOBER 12 <sup>nd</sup> 2023                                         | <b>DEADLINE FOR SETTING UP</b><br>The pavilions will close at <b>2:00 pm</b> - compulsory exit.                                                                                                    |
| OCTOBER 12 <sup>nd</sup> 2023                                         | DEADLINE TO ORDER ADDITIONAL EXHIBITORS BADGES WITH FEE                                                                                                    |
| OCTOBER 13 <sup>rd</sup> 2023                                         | <ul> <li>EXHIBITION OPENING DAY</li> <li>visitors: from 9.30 a.m. to 6.30 p.m.</li> <li>exhibitors: from 8.00 a.m. to 7.00 p.m.</li> </ul>                                                                                                    |
| BEFORE OCTOBER 17 <sup>th</sup> 2023                                  | <b>DOWN PAYMENT OF THE STATEMENT OF ACCOUNT</b><br>(see Art. 17 of HostMilano 2023 General Rules and Regulations)                                                                                                    |
| OCTOBER 17 <sup>th</sup> 2023                                         | <b>EXHIBITION CLOSING DAY AT 6:30 p.m.</b><br>Dismantling from 6:30 to 7.30 p.m. hand parcels only, from 7:30 p.m. to 00:00 a.m. all types                                                                                                    |
| 18 <sup>th</sup> -19 <sup>th</sup> -20 <sup>th</sup> OCTOBER<br>_2023 | DISMANTLING                                                                                                    |